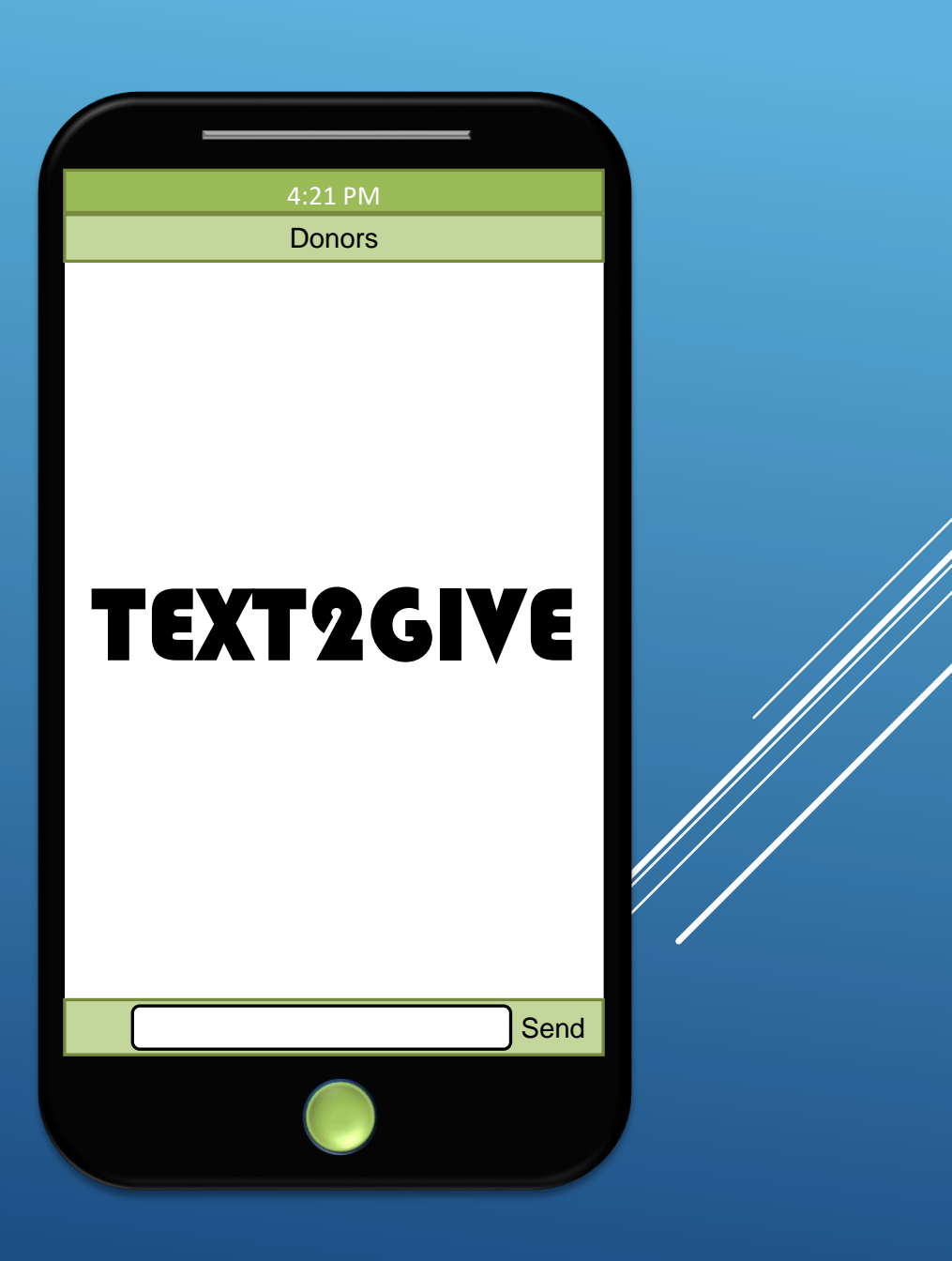

## ACCOUNT REGISTRATION

## (507) 501-1501

First ensure that your phone is connected to wi-fi, or your mobile data is turned on.

► Text "Register" to your church's Text2Give number, listed above.

Click the link in the response.

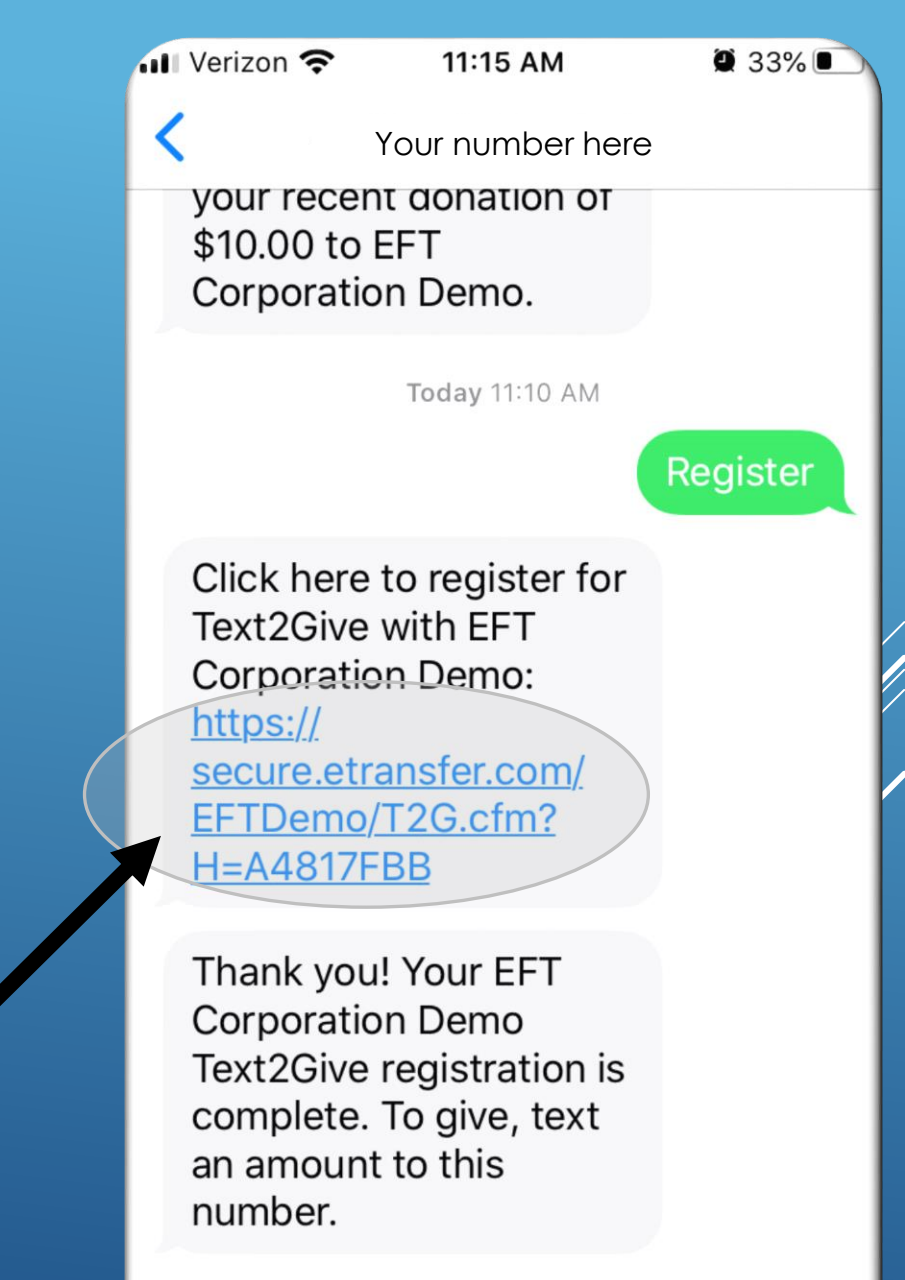

Text Message

## Enter your contact information in the form.

AA ▲ secure.etransfer.com ♂ Help FTCORPORATION Text2Give

11:12 AM

🖉 33% 🔳

Welcome to our Text2Give registration form. Please complete the form below. You will have an opportunity to review your entries on the following screen.

First Name

🖣 Messages 🖬 🛜

Last Name

Smith

Mobile Phone (XXX) XXX - 1683

#### Email

John

johnsmith@testaccount.com

🖣 Messages 📶 奈 🛛 11:13 AM

**2** 33%

#### secure.etransfer.com

#### **Billing Address**

123 Anywhere Lane

City Anytown

StateZipVA23322

#### **Payment Options**

Bank Account (ACH)
Credit Card or Check/Debit Card
Card Number

44444444445555

Security Code (CVV2)

?

#### **Expiration Date**

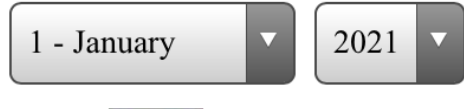

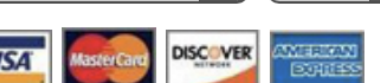

The account information entered above will only be used to process future donation

# Select your preferred payment method.

Submit your registration

## information.

Messages II TI:13 AM
secure.etransfer.com

Security Code (CVV2)

©
Expiration Date
1 - January
2021

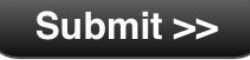

All donations provided to EFT Corporation Demonstration comply with U.S. laws and regulations.

Frequently Asked Questions • Privacy Policy

CORPORATION

www.etransfer.com © Copyright 2020 EFT Corporation Demonstration All Rights Reserved

### Review your information

A Secure.etransfer.com

11:14 AM

🖲 33% 🔳

Full name

🔺 Messages 📶 🔶

John Smith

Mobile phone (XXX) XXX-1683

Email address johnsmith@testaccount.com

رآم

**Billing address** 

123 Anywhere Lane Anytown, VA 23322

Card type Mastercard If necessary, select "Return to Input Screen" to make a correction.

 Or, if everything is correct, select the box to confirm your information.

Select "Complete Registration".

I have reviewed my information above and it is correct as displayed here. An email confirmation will be sent to: johnsmith@testaccount.com.

jonnsmini@testaccount.com.

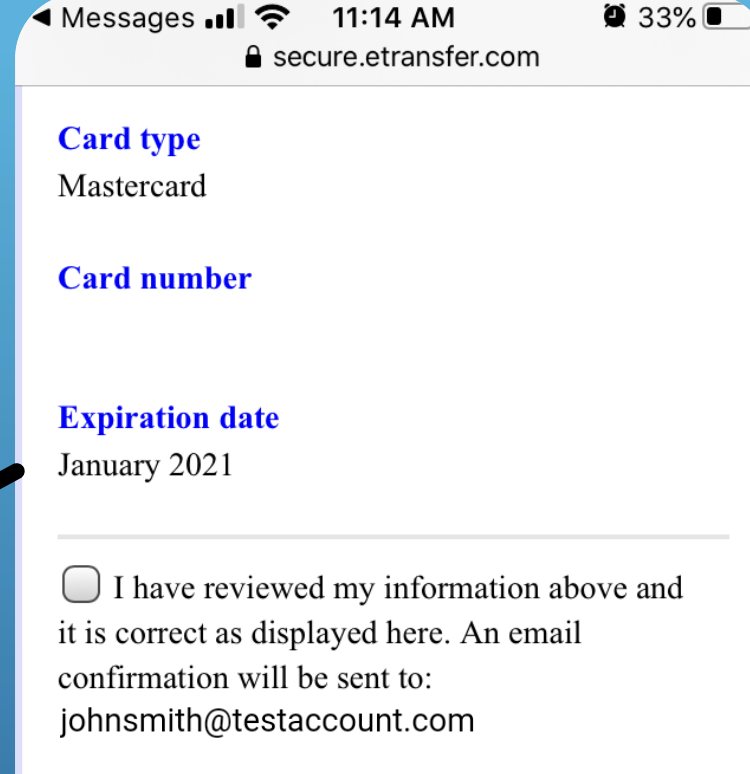

#### Complete Registration >>

OR

#### << Return to Input Screen

All donations provided to EFT Corporation Demonstration comply with U.S. laws and regulations.

## ►You will be shown the

## registration confirmation

#### screen.

AA Secure.etransfer.com C

11:15 AM

💭 33% 🔳

#### EFT CORPORATION Text2Give

#### **Registration Complete**

**V**EFT

CORPORATION

ৰ Messages 📶 🔶

Thank you, John, for registering your phone ending in 1683 to use our Text2Give service!

To give, text an amount to Your number here If you have any questions about Text2Give, visit our Frequently Asked Questions page.

All donations provided to EFT Corporation Demonstration comply with U.S. laws and regulations.

#### Frequently Asked Questions • Privacy Policy

www.etransfer.com

© Copyright 2020

After your registration has been completed, you will receive a confirmation email.

## You will also receive a confirmation text message as well.

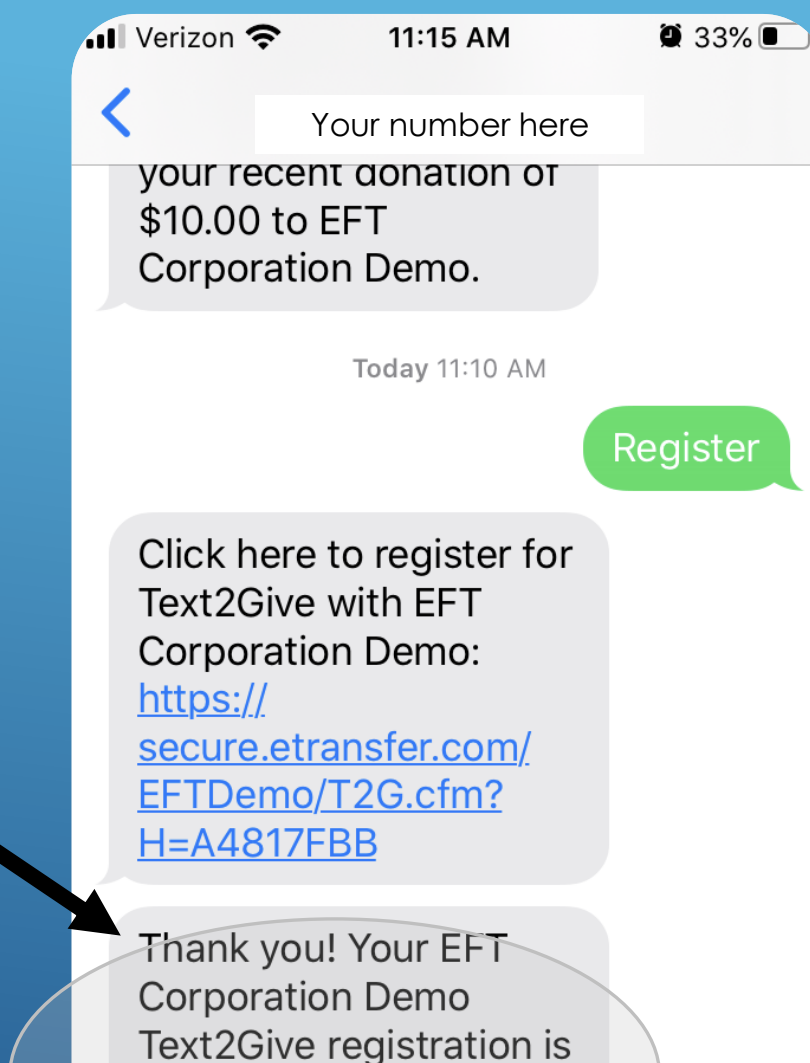

complete. To give, text

an amount to this

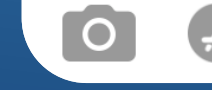

number.

# Now you are ready to make your first Text2Give gift!

## MAKING A GIFT

📶 Verizon 🔶 Your number here Thank you! Your EFT **Corporation Demo** Text an amount to: Text2Give registration is complete. To give, text an amount to this (507) 501-1501 number. The payment method entered Text Message Ok Yeah No during the registration process QWER ΤΥU O P S D F G H J Κ A will be charged for your gift. X C V B N M Ζ  $\langle \times \rangle$ 

11:15 AM

Ŷ

space

return

 $(\mathbf{i})$ 

123

9 33%

📶 Verizon 奈

**2** 32%

Your number here

11:15 AM

#### EFTDemo/T2G.cfm? H=A4817FBB

Thank you! Your EFT Corporation Demo Text2Give registration is complete. To give, text an amount to this number.

Thank you for your donation to EFT Corporation Demo! To designate your funds (not required) click here: <u>https://</u> <u>secure.etransfer.com/</u> <u>EFTDemo/T2G.cfm?</u> <u>H=28D87321</u>

Text Message

►You will receive a confirmation text message with a link allowing you to designate your gift. ▶ If you choose not to designate your gift, the funds will be designated to the General fund.

If you choose to designate your gift, you will have an

opportunity to choose from a

\$5.00.

**General Fund** 

**Building Fund** 

Mission Fund

## list of options.

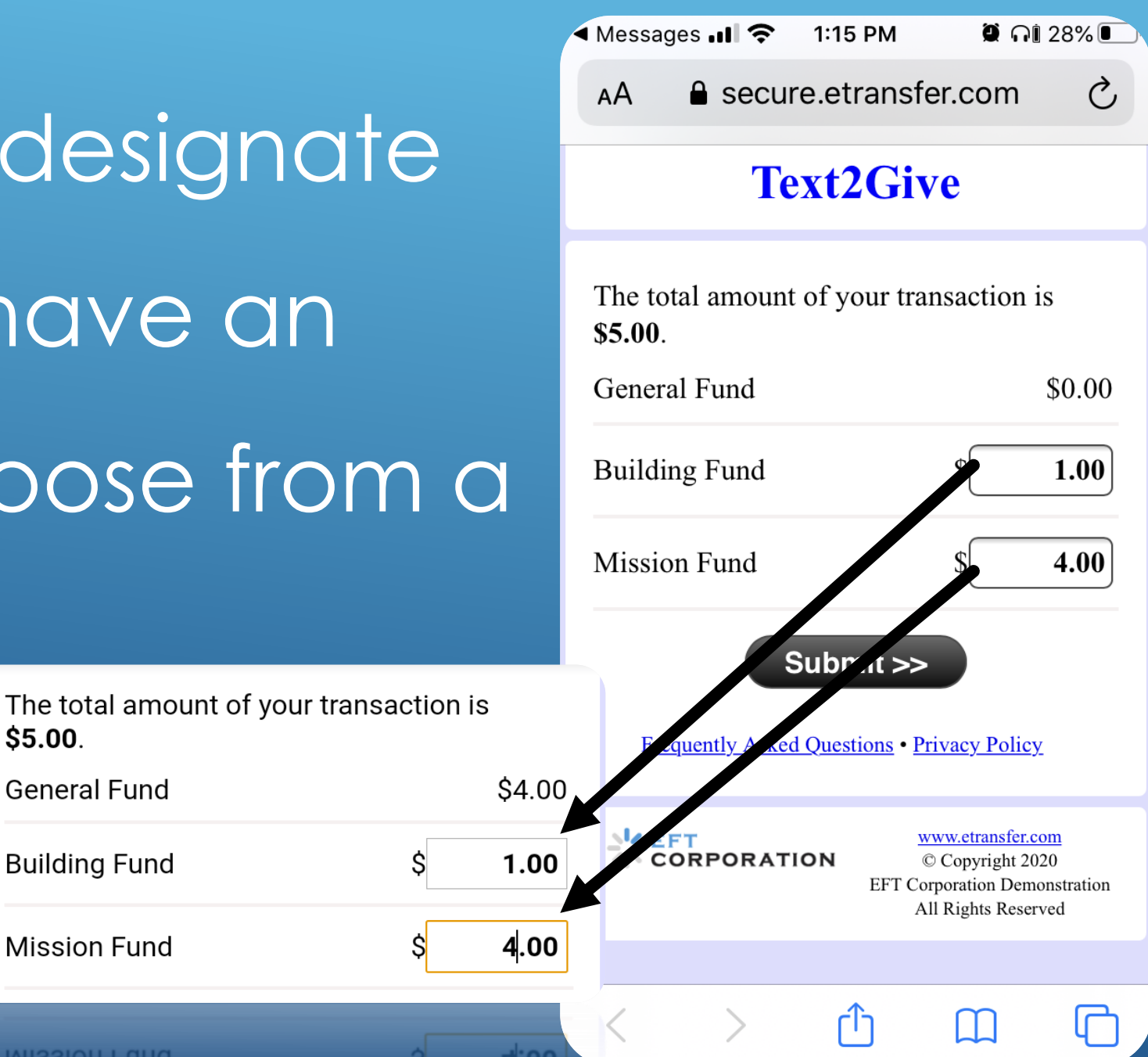

## You will arrive at the fund designation confirmation

#### screen.

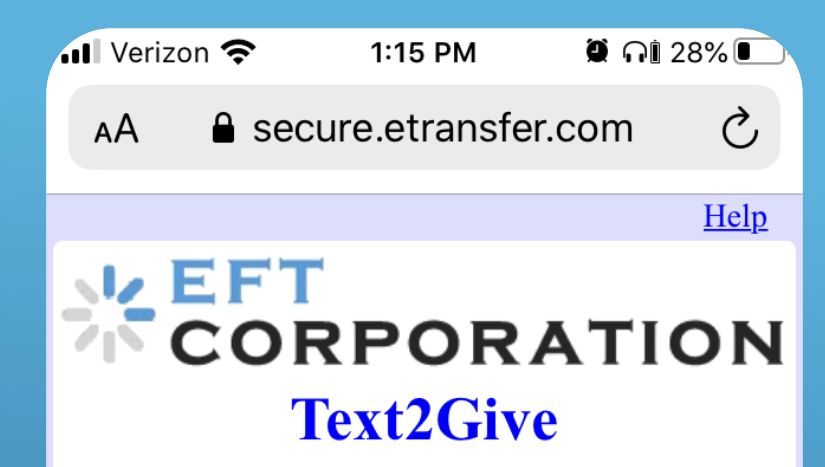

#### **Fund Designations Recorded**

John, we will designate your donation's funds according to your selections:

- Building Fund (1.00)
- Mission Fund (4.00)

Frequently Asked Questions • Privacy Policy

رآم

CORPORATION

www.etransfer.com © Copyright 2020 EFT Corporation Demonstration All Rights Reserved

📶 Verizon 奈

11:16 AM

Your number here

an amount to this number.

**2** 32%

# ► You will also receive a confirmation text message.

Thank you for your donation to EFT Corporation Demo! To designate your funds (not required) click here: <u>https://</u> <u>secure.etransfer.com/</u> <u>EFTDemo/T2G.cfm?</u> <u>H=28D87321</u>

The fund/campaign designation changes have been recorded for your recent donation of \$5.00 to EFT Corporation Demo.

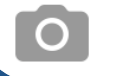

Text Message

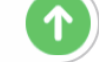

### PROCESSING A REFUND

If you have made an error in your amount, text "Refund" or "Void" to your church's Text2Give number.

You will be contacted about the transaction or transactions you wish to refund.

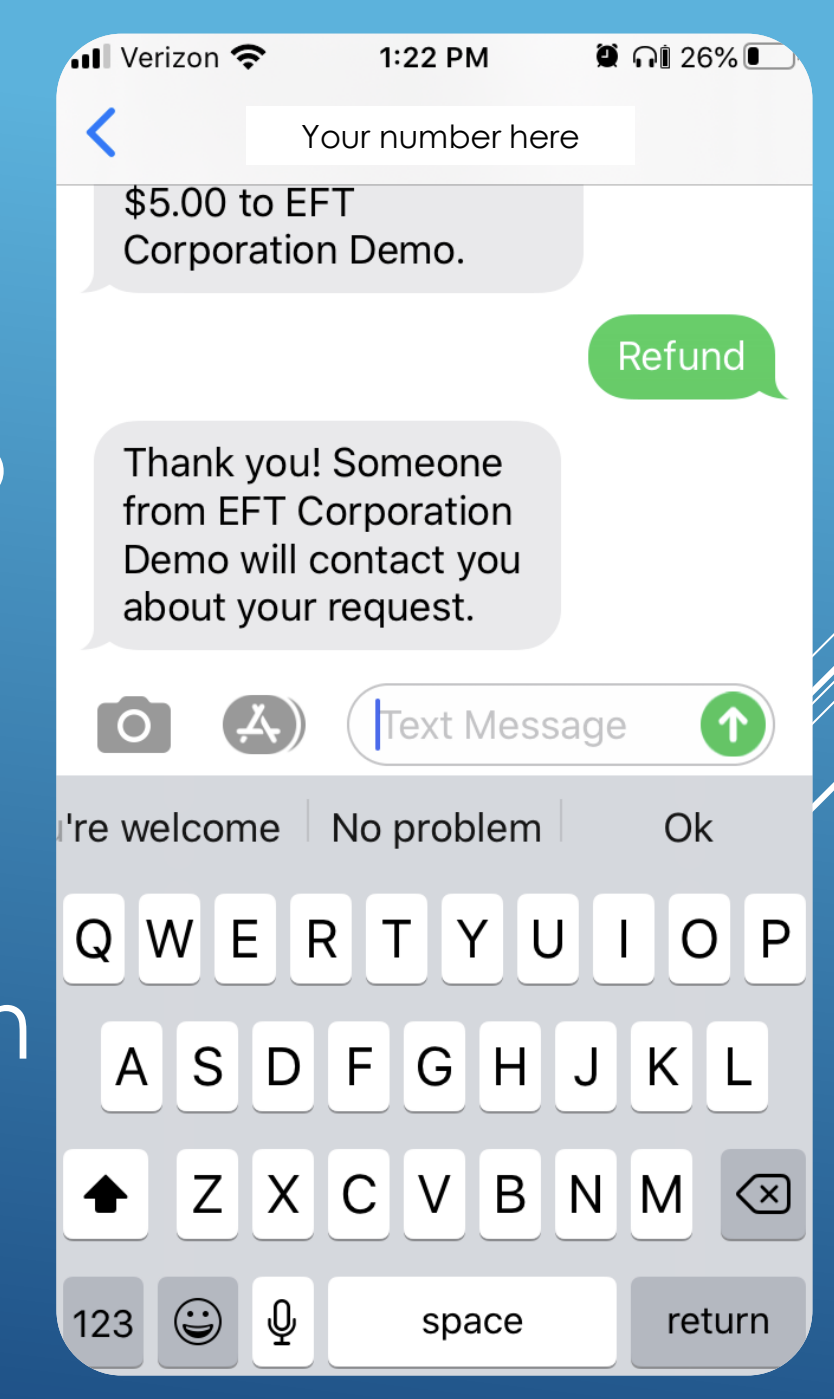

# Your refund will be processed within three (3) business days.

## UPDATING YOUR TEXT2GIVE REGISTRATION

► If you need to change any of your information, associated with your Text2Give registration, simply text "Update" to your church's Text2Give number. Click the link included in the response text message.

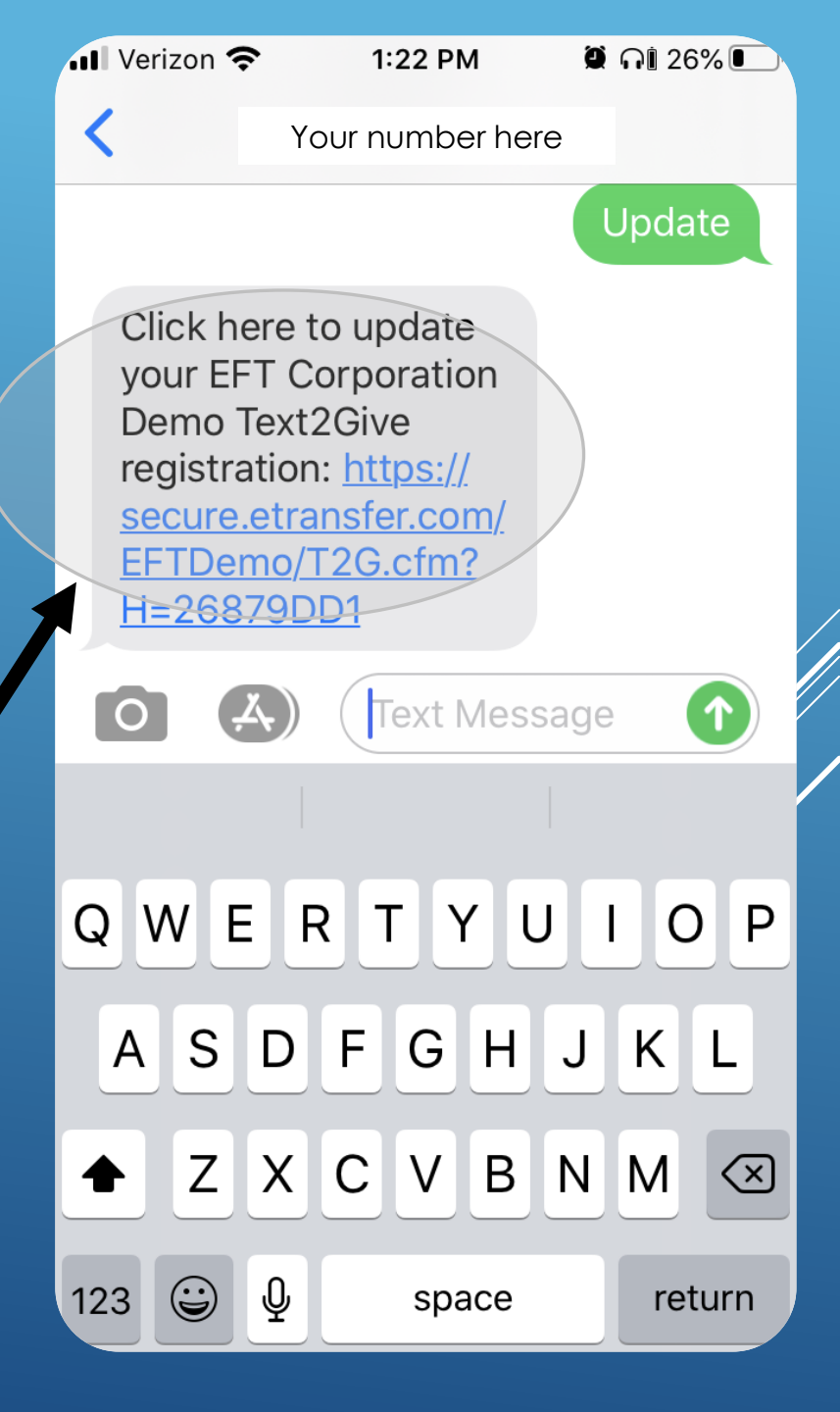

# After editing your information, you will arrive at a confirmation screen.

Help EFT CORPORATION Text2Give

1:33 PM

▲ secure.etransfer.com

🕘 ก 🛙 23% 🗉

Ċ

#### **Registration Updated**

ৰ Messages 💵 🛜

AΑ

Thank you, John, for updating the Text2Give information for your phone ending in -1683.

To give, text an amount to Your number here You will receive a text and and email confirming your changes. If you have any questions about Text2Give, visit our Frequently Asked Questions page.

All donations provided to EFT Corporation Demonstration comply with U.S. laws and regulations.

Frequently Asked Questions • Privacy Policy

## ►You will receive a

confirmation email message

regarding your update.

You will also receive a confirmation text message.

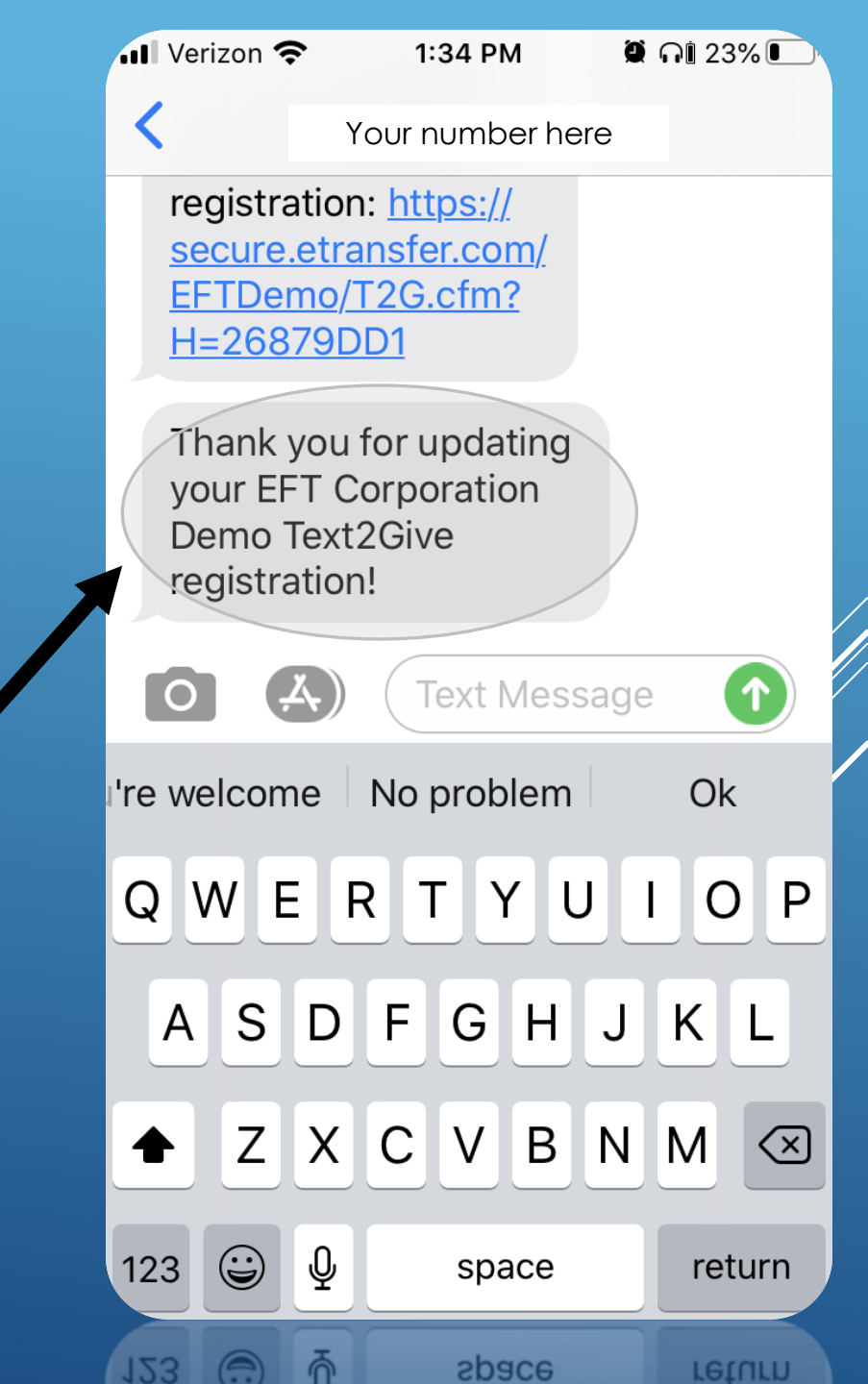

## IF YOU HAVE ANY QUESTIONS PLEASE CONTACT THE CHURCH OFFICE